# TUTORIAL PARA VOTAÇÃO PARA ELEIÇÃO DOS MEMBROS DAS COMISSÕES ESTATUTÁRIAS DA EEFEUSP- 2020

## Habilitação para votar

Para votar nas eleições dos membros das comissões estatutárias da EEFE, votação que tem caráter secreto, é necessário ter em mãos o seu **Voter ID** e a sua senha (**Password**), que são encaminhados eletronicamente pelo **Sistema de Votação da Universidade de São Paulo** aos endereços eletrônicos das pessoas habilitadas.

## Entrando no sistema

Você receberá uma mensagem do Sistema de Votação, como ilustrado abaixo:

Esta é uma mensagem automática e não é necessário respondê-la. Participe desta votação importante para a comunidade USP Para votar, utilize o navegador Firefox, Chrome, Safari ou Edge em computadores com sistemas operacionais Windows, Mac e Linux ou em dispositivos móveis como tablets e celulares Android. Em dispositivos móveis como sistema operacional iOS, utilize o navegador Safari. Esse sistema de votação NÃO ESTÁ DISPONIVEL PARA OS NAVEGADORES INTERNET EXPLORER.

OBSERVAÇÃO: Além desses navegadores, é necessário que seu computador tablet ou celular tenha o plugin Java instalado.

COMO TER ACESSO À VOTAÇÃO

Exemplo de Votação Eletrônica

Sistema de Votação da USP

para mim 💌

Caro(a)

1. Utilize o endereço abaixo para acessar a votação:

http://votacao.usp.br/helios/e/ExemploVotacao/vote

2. Utilize as credenciais abaixo para se autenticar no sistema:

Usuário: 67890 Senha : BYEVL8dGq9

Sistema de Votação da Universidade de São Paulo

Utilize o *link* recebido no seu navegador e, então, a página de credenciação será exibida:

| TSP                                 | Universidade de São Paulo<br>Brasil                                                                            |
|-------------------------------------|----------------------------------------------------------------------------------------------------|
| Página inicial Informações / /      | Njuda                                                                                                    |
| Exemplo de                          | e Votação Eletrônica                                                                                           |
| Esta votação, com a<br>cadastrados. | ssinatura rJsjESplwrpd5666CDHqhlsBisKH55/SJrhrBo69CeY, é restrita e pode ser somente vista pelos participantes |
| Por favor, utilize o us             | suário e senha recebidos por e-mail.                                                                           |
| Usuário:                            |                                                                                                    |
| Senha:                              |                                                                                                    |
| Entrar                              |                                                                                                    |
|                                     |                                                                                                    |
| Não autenticado. Entrar             |                                                                                                    |

Digite o seu Voter ID e a senha (Password) recebida no e-mail e pressione o botão Entrar.

O sistema irá exibir informações sobre a votação (descrição e instruções), como ilustra a figura abaixo:

| Cédula de Votação [Sair]                                                                                                    |
|----------------------------------------------------------------------------------------------------|
| Eleição para membros das Comissões Estatutárias - 2020                                                                                                    |
| Eleição para membros das Comissões de Graduação, Pós-Graduação, Cultura e Extensão e Pesquisa, nos termos da Portaria D.EEFE<br>007/2020 e da Resolução USP 7495/2020.      |
| Para votar, siga os passos descritos a seguir.                                                                                                    |
| 1. <b>Escolha</b> suas opções.<br>Você pode facilmente navegar entre as perguntas.                                                                                          |
| <ol> <li>Revise e Confirme suas escolhas.</li> <li>Suas escolhas são codificadas com segurança dentro do seu navegador e você receberá uma assinatura da cédula.</li> </ol> |
| <ol> <li>Envie sua cédula codificada.</li> <li>Suas credenciais serão necessárias para enviar sua cédula codificada para ser apurada.</li> </ol>                            |
| Iniciar                                                                                                    |
| A assinatura desta votação ainda não está pronta. Esta votação está apenas no modo de visualização.                                                                         |

# Iniciando a votação

Para iniciar a votação, pressione o botão Iniciar.

Você pode sair a qualquer momento do sistema ao pressionar o link [Sair].

Esta votação é formada por dezesseis indicações. Cada indicação corresponde a uma das posições (titular e suplente) das vagas disponíveis para votação, conforme a portaria que regulamenta a eleição. A ilustração abaixo retrata a primeira questão da votação:

#### Eleição para membros das Comissões Estatutárias - 2020

|                                                                                                    | Eleição para membros das Comissões de | Graduação, Pôs-Graduação, Cultur | a e Extensão e Pesquisa, | nos termos da Portar | rla D.EEFE 007/2020 e da Resolução USP 7495/2020 |
|----------------------------------------------------------------------------------------------------|---------------------------------------|----------------------------------|--------------------------|----------------------|--------------------------------------------------|
|                                                                                                    |                                       | (1) Escolha                      | (2) Revise               | (3) Envie            | 1                                                |
|                                                                                                    |                                       | (1) 23001112                     | (a) the time             | (0) 2002             | 1                                                |
|                                                                                                    |                                       |                                  |                          |                      |                                                  |
| CG/VAGA N°1: Escolha UM nome p                                                                                                    | ara membro TITULAR da Comis           | sao de Graduação - CG            |                          |                      |                                                  |
| Para expressar o seu voto em BRANCO nenhuma opção deve                                                                                                    | ser selecionada.                      |                                  |                          |                      |                                                  |
| Alexanor de la electronic de la consecuencia de la electronica de la electronica de la consecuencia de la consecuencia de conse | pantas                                |                                  |                          |                      |                                                  |
| - 11020                                                                                                    |                                       |                                  |                          |                      |                                                  |
|                                                                                                    |                                       |                                  |                          |                      |                                                  |
| Próximo                                                                                                    |                                       |                                  |                          |                      |                                                  |

**IMPORTANTE**: Para cada questão, você poderá escolher apenas UM nome. Selecione a opção e pressione o botão Próximo.

Caso deseje votar em BRANCO, não selecione nenhuma opção. Para anular essa opção, selecione NULO.

A próxima **tela**, que permitirá indicar o **membro suplente** para a vaga apontada anteriormente, é **exibida automaticamente**, como mostra o exemplo:

| Eleição para membros das Comissões Estatutárias - 2020                                                                                                    |
|----------------------------------------------------------------------------------------------------|
| Eleição para membros das Comissões de Graduação, Pós-Graduação, Cultura e Extensão e Pesquisa, nos termos da Portaria D.EEFE 007/2020 e da Resolução USP 7495/2020. |
| (1) Escolha (2) Revise (3) Envie                                                                                                    |
|                                                                                                    |
| CG/VAGA №1: Escolha UM nome para membro SUPLENTE da Comissão de Graduação - CG                                                                                      |
| Questão 2 de 14 — serectore no imáximo 1 opção.                                                                                                    |
| Para expressar o seu volo am BRANCO nenhuma opião deve ser astecionada.                                                                                             |
| Alexandre Moreira                                                                                                    |
| Ana Lucia Padrão dos Santos                                                                                                    |
| Antoria Michele Freudenneim                                                                                                    |
| Ary José Rocco Junior                                                                                                    |
| Benedito Pereira                                                                                                    |
| Camila Torriani-Pasin_                                                                                                    |
| Carlos Eduardo Negrao                                                                                                    |
| Canos Oginiowitsch                                                                                                    |
| Edilamar Menezes de Oliveira                                                                                                    |
| Edison de Jesus Manoel                                                                                                    |
| Emerson Franchini                                                                                                    |
| Plavia da Cunha Bastos     Ca Tari                                                                                                    |
| Guillerme Giannini Artioli                                                                                                    |
| Hamilton Augusto Roschel da Silva                                                                                                    |
| Jorge Alberto de Oliveira                                                                                                    |
| José Alberto Aguilar Cortez                                                                                                    |
| Luis Augusto lexterra     Luis Augusto lexterra                                                                                                    |
|                                                                                                    |
| Michele Viviene Carbinatto                                                                                                    |
| Monica Yuri Takito                                                                                                    |
| Osvaldo Luiz Ferraz     Partício Obartes Deserte                                                                                                    |
| Paulica Chaku Dium     Baulo Bizzo Damine                                                                                                    |
| Rômulo Cássio de Moraes Bertuzzi                                                                                                    |
| Sergio Roberto Silveira                                                                                                    |
| Soraia Chung Saura                                                                                                    |
| I lago Fernandes                                                                                                    |
| Valino Alberto Augusto Tricoli                                                                                                    |
| Yara Maria de Carvalho                                                                                                    |
| NULO                                                                                                    |
|                                                                                                    |
|                                                                                                    |
| Anterior                                                                                                    |
|                                                                                                    |

Pressionando o botão Próximo, você poderá votar para as outras vagas, de modo sucessivo, até

#### a última indicação:

| Eleição para membros das Comissões de Graduação, Pon-Graduação, Cultura e Extensão e Pesquisa, nos termos da Portaria D.EEFE 007/2020 e da Resolução USP 7495/2020.  (1) Escolha (2) Revise (3) Envie |            |
|----------------------------------------------------------------------------------------------------|------------|
| (1) Escolha (2) Revise (3) Envie                                                                                                    |            |
|                                                                                                    |            |
| CP0/VACA Nº4: Fecoles IIM nome para membro SIIDI ENTE da Comiseão de Desquise - CP0                                                                                                    |            |
| crighteoria in Leona and agle                                                                                                    |            |
| Fara expressar o seu voto em BRANCO nentiume opédio dele ser selecionada.                                                                                                    |            |
| Alexandre Moreira     Ana Catella Ziemannan                                                                                                    |            |
|                                                                                                    |            |
| Andrea Michele Freudenheim                                                                                                    |            |
| Antonio Herbert Lancha Junior                                                                                                    |            |
| Ary José Rocco Junior                                                                                                    |            |
| Benedito Pereira<br>Gamila Torrizo Dazin                                                                                                    |            |
|                                                                                                    |            |
| Carlos Ugrinowitsch                                                                                                    |            |
| Cláudia Lúcia de Moraes Forjaz                                                                                                    |            |
| Edison de Jesus Manoel                                                                                                    |            |
| Gatai                                                                                                    |            |
| Guilheme Giannini Artioli                                                                                                    |            |
| Hamilton Augusto Roschel da Silva                                                                                                    |            |
| Jorge Alberto de Oliveira                                                                                                    |            |
| José Albéro Aguilar Conez                                                                                                    |            |
| Luiz Eduardo Pinto Basto Tourinho Dantas                                                                                                    |            |
| Luzimar Raimundo Teixeira                                                                                                    |            |
| Maria Urbana Pinto Brandão Rondon                                                                                                    |            |
| Michele Viviene Carbinatio     Monitory Vivi Taking                                                                                                    |            |
| Osvalo Luiz Ferraz                                                                                                    |            |
| Patricia Chakur Brum                                                                                                    |            |
| Paulo Rizzo Ramires                                                                                                    |            |
| Rômulo Cassio de Moraes Bertuzzi                                                                                                    |            |
| B Tiano Fernandes                                                                                                    |            |
| Uniger o Cesar Coréa                                                                                                    |            |
| Valmor Alberto Augusto Trícoli                                                                                                    |            |
| Vara Maria de Carvalho                                                                                                    |            |
| - NOLO                                                                                                    |            |
| N                                                                                                    |            |
|                                                                                                    |            |
| Anterior                                                                                                    | Prosseguir |
|                                                                                                    |            |
|                                                                                                    |            |

Pressione o botão **Prosseguir**. Caso deseje voltar para a questão anterior, pressione o botão **Anterior**.

Ao efetivar todas as indicações, o sistema irá exibir a sua cédula de votação com as opções selecionadas, como ilustra a figura abaixo:

|                                                                                                    | Cédula de Votação                                                                                                    | [Sali]             |
|----------------------------------------------------------------------------------------------------|----------------------------------------------------------------------------------------------------|--------------------|
|                                                                                                    | Eleição para membros das Comissões Estatutárias - 2020                                                                                                    |                    |
|                                                                                                    | Eleição para membros das Cornissões de Graduação, Poe-Graduação, Cultura e Extensão e Pesquisa, nos termos da Portaria D.EEFE 007/2020 e da Resolução USP 7495/2020. |                    |
|                                                                                                    | (1) Escolha (2) Revise (3) Envie                                                                                                    |                    |
| Revise sua cédula                                                                                                    |                                                                                                    | Auditar (opcional) |
| Pergunta #1: CG/VAGA N°1: Escolha UM<br>nome para mento TITULAR da Comissão<br>de Graduação - CG<br>- / Any José Rocoo Junior<br>[Editar escolha]<br>Pergunta #2: CG/VAGA N°1: Escolha UM |                                                                                                    |                    |
| Comissão de Graduação - CG<br>√ Emerson Franchini<br>[Editar escolha]                                                                                                    |                                                                                                    |                    |
| Pergunta #3: CG/ VAGA N*2: Escolha UM<br>nome para membro TITULAR da Comiseão<br>de Graduação - CG<br>// Michele Viviene Carbinatto<br>[Editar escolha]                                   |                                                                                                    |                    |
| Pergunta #4: CG/VAGA N*2: Escolha UM<br>nome para membro SUPLENTE da<br>Comissão de Graduação - CG<br>- / Alexandre Moreira<br>[Editar escolha]                                           |                                                                                                    |                    |
| Pergunta #5: CPG/VAGA №1 - Escolha UM<br>nome para membro TITULAR da Comiseão<br>de Pos-Graduação - CPG<br>✓ SRANCO<br>[Editar escolha]                                                   |                                                                                                    |                    |
| Pergunta #S: CPG/VAGA Nº1: Escolha UM<br>nome para membro SUPLENTE da<br>Comtesão de Pos-Graduação - CPG                                                                                  |                                                                                                    |                    |
| Pergunta #7: CCEX/ VAGA Nº1: Escolha UM<br>nome para membro TITULAR da Comiseão<br>de Cultura e Extensão - CCEX                                                                           |                                                                                                    |                    |
| Pergunta #8: CCEX/VAGA №1: Escolha UM<br>nome para membro SUPLENTE da<br>Comissão de Cultura e Extensão - CCEX<br>√ BRANCO<br>[Editar escolha]                                            |                                                                                                    |                    |
| Pergunta #9: CCEX/ VAGA N°2: Escolha UM<br>nome para membro TITULAR da Comissão<br>de Cultura e Extensão - CCEX                                                                           |                                                                                                    |                    |
| Pergunta #10: CCEX/VAGA N*2: Escolha UM<br>nome para membro SUPLENTE da<br>Comissão de Cultura e Extensão - CCEX                                                                          |                                                                                                    |                    |
| Pergunta #11: CCEX/ VAGA N*3: Escolha UM<br>nome para membro TITULAR da Comiseão<br>de Cultura e Extensão - CCEX                                                                          |                                                                                                    |                    |
| Pergunta #12: CCEX/VAGA N*3: Escolha UM<br>nome para membro SUPLENTE da<br>Comissão de Cultura e Extensão - CCEX                                                                          |                                                                                                    |                    |
| Pergunta #13: CPq/ VAGA N*1: Escolha UM<br>nome para membro TITULAR da Comiseão<br>de Pesquilas - CPq                                                                                     |                                                                                                    |                    |
| Pergunta #14: CPq/VAGA Nº1: Escolha UM<br>nome para membro SUPLENTE da<br>Comiseão de Pesquisa - CPq                                                                                      |                                                                                                    |                    |
| A assinatura da sua cèdula è L7wM3suvhBitijw0Wnet                                                                                                    | KEr3NqIYYq57Tv13Gq/USVTY                                                                                                    |                    |
| Ao pressionar o botão Confirmar, a versão não coo<br>Confirmar                                                                                                    | ificada da sua cedula será destruída e somente a versão codificada permanecera. A versão codificada deverá ser enviada ao Sistema.                                   |                    |

Certifique-se das opções escolhidas e, caso deseje confirmar sua votação, pressione o botão **Confirmar**. Caso deseje alterar seu voto, pressione no *link* **[Editar escolha]** 

# Enviando sua cédula

Antes de enviar a sua cédula, para garantir a segurança do processo, o seu voto será automaticamente criptografado. O sistema de votação da USP não relaciona você com as opções escolhidas, preservando o sigilo do seu voto. Nesta fase, será aberta a tela ilustrada abaixo, que lhe permitirá enviar a sua cédula.

Para enviar sua cédula, pressione o botão **Enviar cédula**. O sistema então informa que a cédula foi enviada e registrada, informando um **código identificador**, que pode ser usado posteriormente para confirmar sua votação no futuro, como ilustra a tela abaixo:

| Universidade de São Paulo<br>Brasil         |
|---------------------------------------------|
| Página inicial Informações / Ajuda Sair     |
| Exemplo de Votação Eletrônica               |
| Seu voto foi registrado com sucesso!        |
| O código identificador da sua cédula é:     |
| 2YCGsCVDXEsba8VzZ23CsZIoY0geC/21LBMXv5E9zso |
|                                             |
|                                             |
|                                             |
|                                             |
|                                             |
| Autenticado como O Administrador Sair       |

**IMPORTANTE:** Antes do envio do seu voto, você poderá auditá-lo. **Esta não é uma ação obrigatória para validar o seu voto!** 

# Após a votação

Tendo finalizado a votação, você receberá uma mensagem notificando o correto registro do seu voto:

| Sistema de Votação da USP<br>para mim 👻                               |
|-----------------------------------------------------------------------|
| Você registrou com sucesso um voto em                                 |
| Exemplo de Votação Eletrônica                                         |
| O curador desta eleição é o Sistema de Votação da USP (Helios Voting) |
| Sua cédula: http://votacao.usp.br/helios/v/2YCGsCVD                   |
| Esta é uma mensagem automática e não é necessário respondê-la.        |
|                                                                       |

Sistema de Votação Eletrônica da Universidade de São Paulo

## A seguir, você pode tomar uma série de ações para checar o seu voto. <u>TODAS AS ETAPAS</u> <u>DESCRITAS ABAIXO SÃO DE CARÁTER OPCIONAL.</u>

Para verificar sua cédula utilize o *link* e as credenciais utilizadas na votação. O sistema exibirá uma tela semelhante à ilustrada abaixo:

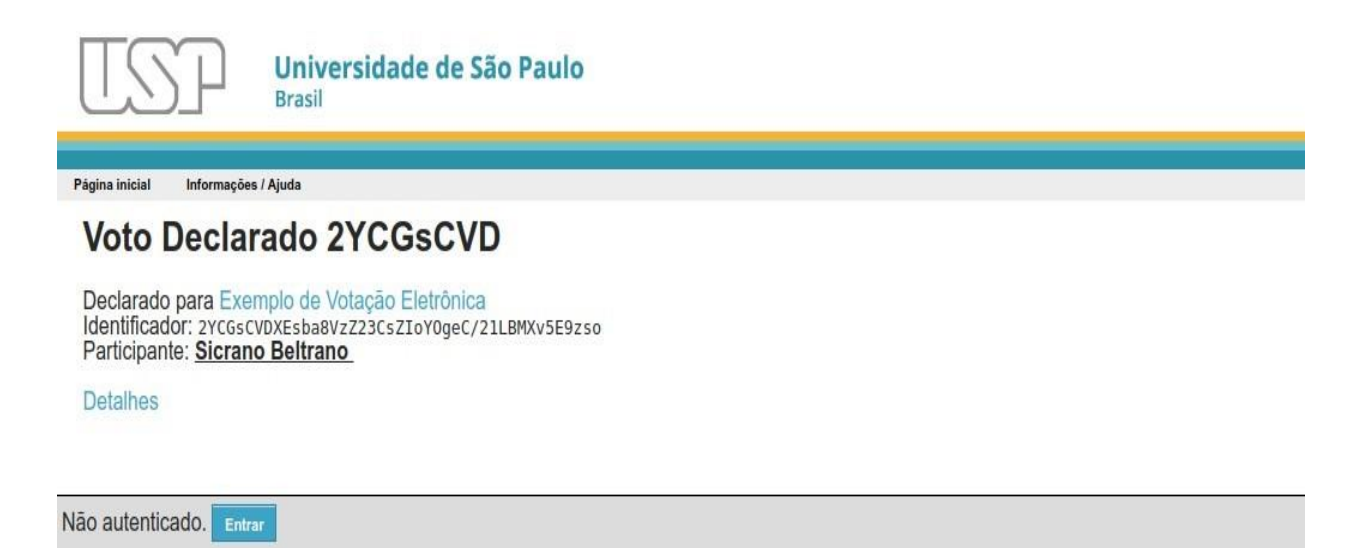

Utilize o identificador salvo e compare com o **Identificador** exibido pelo sistema. Você pode ver o seu voto criptografado, pressionando o *link* **Detalhes**:

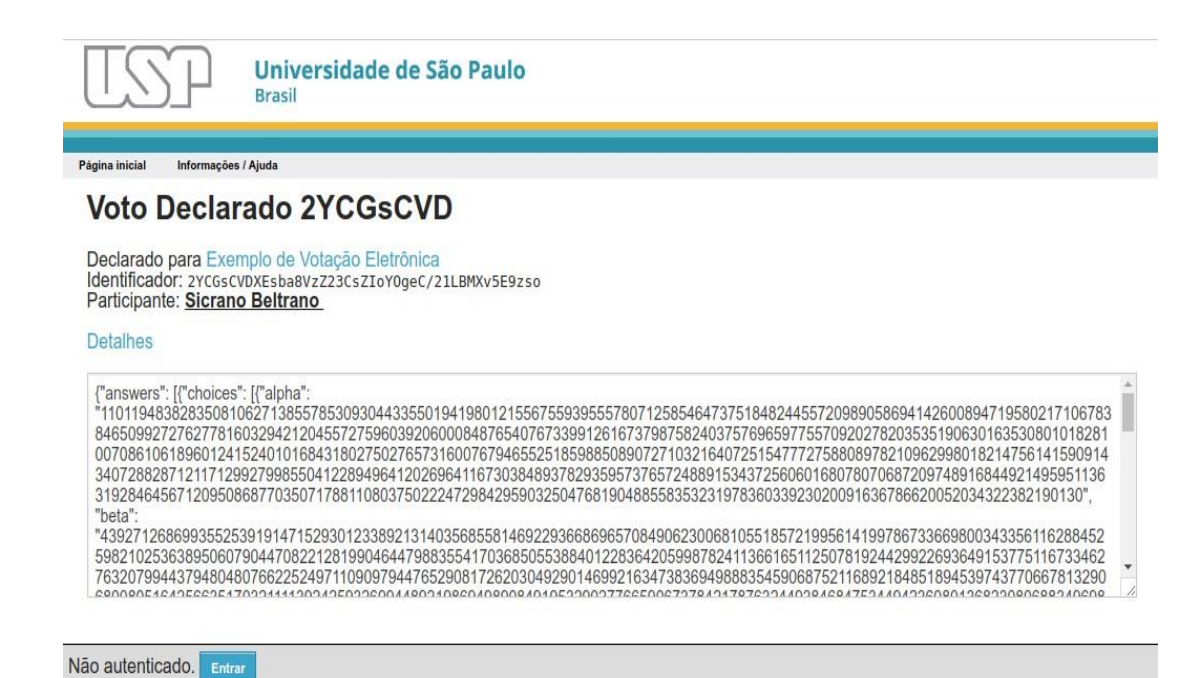

## Auditando sua cédula

Antes de enviar sua cédula, você pode, <u>EM CARÁTER OPCIONAL</u>, auditar a criptografia utilizada. Entretanto, você terá que criptografar novamente, pois na cédula auditada, a criptografia é verificada e os votos são expostos. As cédulas auditadas não são utilizadas na contagem dos votos, mas apenas para certificar que a votação está correta. Para auditar sua cédula, ao invés de enviar o seu voto, pressione o *link* **Auditar** e o sistema exibirá uma explicação antes da auditoria:

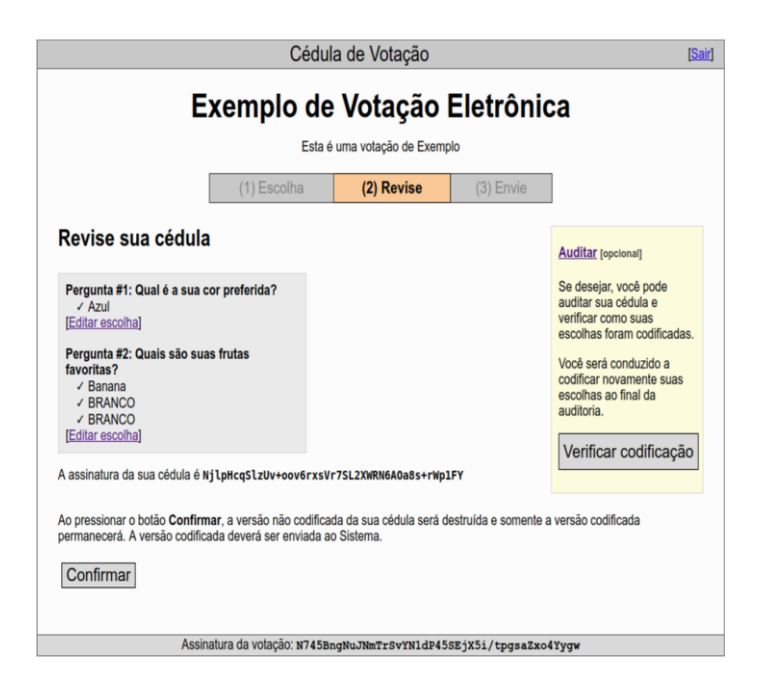

Para confirmar a auditoria, pressione o botão **Verificar codificação**. O sistema então exibirá a seguinte tela:

|                                                                                                    | sta é uma votação de Exemp                                                  | plo                                                                                                |
|----------------------------------------------------------------------------------------------------|-----------------------------------------------------------------------------|----------------------------------------------------------------------------------------------------|
| (1) Escolha                                                                                                    | (2) Revise                                                                  | (3) Envie                                                                                          |
| Sua cédula auditada                                                                                                    |                                                                             |                                                                                                    |
| IMPORTANTE: As escolhas feitas nesta cédula que<br>enviar uma cédula que deverá constar da apuração<br>Confirmar ao invés de Auditar.                                                                                                    | está sendo auditada NÃO S<br>, pressione o botão Voltar al                  | SERÃO CONSIDERADAS NA APURA<br>baixo, codifique a cédula novamente e                               |
| Por quê? O Sistema de Votação da USP não perm<br>ficar disponível para outras pessoas, que poderiam<br>assinatura é gerada e sua identidade é mantida em                                                                                           | ite que você audite e deposi<br>utilizá-la para identificá-lo. A<br>sigilo. | te a mesma cédula, pois a cédula audit<br>Ao codificar novamente a cédula, uma n                   |
| Como auditar? <u>Selecione o texto codificado abaixo</u><br>analisar o resultado da codificação. Ao finalizar a ar<br>Sistema.                                                                                                    | ), copie para a Área de Trans<br>tálise, pressione o botão <b>Vol</b>       | sferência, e então use o <u>Verificador de</u><br>I <b>tar</b> , codifique a cédula novamente e er |
| {"answers": [{"choices": [{"alpha":                                                                                                    |                                                                             | A                                                                                                  |
| "18023570852963024040491292893810682104253997                                                                                                    | 2395411280688161066744616                                                   | 8140                                                                                               |
| 728553160098970402747924244363385216435743075                                                                                                    | 1936110034129899966092827                                                   | 0835                                                                                               |
| 162943825364232946304888640444265722903763604                                                                                                    | 9105452573859571259205703                                                   | 1300                                                                                               |
| 618347686395361794903460105154411882160818955                                                                                                    | 4332627554409484338997146                                                   | .9546                                                                                              |
| 800005943524251062144596608234818979715684521                                                                                                    | 1542486681587177924479221                                                   | 6009                                                                                               |
| 191511180882616273678029675286515590463577713                                                                                                    | 5426621177344502378598531                                                   | 7462                                                                                               |
| 939859524691524755982015795680141196801013785                                                                                                    | 4961482454995743762873696                                                   | 6838                                                                                               |
|                                                                                                    | 1124324634152266682938478                                                   | A 27.2 A                                                                                           |
| 5858623376495298656145152327476146388282221494<br>A313666482842582372882340* "beta".                                                                                                    |                                                                             | Å.                                                                                                 |
| 0312666482042502272002349", "beta":                                                                                                    |                                                                             | que outras pessoas também possam ve                                                                |
| 5555623376495298551451523274761453828221494<br>0312666482042502272002349*, "beta":<br>Antes de votar, você pode enviar esta cédula audita                                                                                                    | ida (não é obrigatório) para o                                              |                                                                                                    |
| 55586233764592965614515252747614638626221494<br>8312666482642502272062349", "beta":<br>Antes de votar, você pode enviar esta cédula audita                                                                                                    | nda (não é obrigatório) para o                                              | oltar codificar a códula novemente e                                                               |
| pspssc237/e495/2969514315/22/14/16/e49586/82/1494<br>93126664826425922720802349*, "beta":<br>Antes de votar, você pode enviar esta cédula audita<br>Mesmo que você envie a cédula auditada, você<br>que seja considerada no resultado da votação.  | ada (não é obrigatório) para o<br>deve pressionar o botão Ve                | <i>foltar</i> , codificar a cédula novamente e                                                     |
| psosoczs/ro495/29065614515/2/14/16/46386862/2/1494<br>83126664826425822720802349*, "beta":<br>Antes de votar, você pode enviar esta cédula audita<br>Mesmo que você envie a cédula auditada, você<br>que seja considerada no resultado da votação. | ada (não é obrigatório) para d<br>deve pressionar o botão <i>V</i> a        | <i>'oltar</i> , codificar a cédula novamente e                                                     |

A verificação é feita em dois passos. Selecione todo o conteúdo do campo e copie. Então pressione o *link* **Verificador de Cédulas**. O sistema irá abrir uma nova janela ou aba do navegador com uma tela semelhante:

|                                           | Verificad                                                | lor de Cédulas       |                                 |
|-------------------------------------------|----------------------------------------------------------|----------------------|---------------------------------|
| O Verificador de O<br>se ela foi corretam | <b>:édulas</b> permite que você i<br>ente criptografada. | nsira o texto cripto | grafado de uma cédula e verifiq |
| Endereço da Votação: /h                   | lios/elections/aa421866-1074-11e7-901f-38                | 60770e7f33           |                                 |
| Sua Cédula:                               |                                                          |                      |                                 |
|                                           |                                                          |                      |                                 |
|                                           |                                                          |                      |                                 |
|                                           |                                                          |                      |                                 |
|                                           |                                                          |                      |                                 |
|                                           |                                                          |                      | _//                             |
| Verificar                                 |                                                          |                      |                                 |
|                                           |                                                          |                      |                                 |
|                                           |                                                          |                      |                                 |

Cole o conteúdo copiado no campo **Sua Cédula** e pressione o botão **Verificar**. Se conteúdo e a criptografia estiverem correto o sistema exibir uma mensagem como abaixo:

| se   | Verificador de Cedulas permite que voce insira o texto criptografado de uma cedula e verifique<br>ela foi corretamente criptografada.   |
|------|----------------------------------------------------------------------------------------------------|
| End  | lereço da Volação: intelios/elections/aa421866-4074-11e7-9011-3860770e7133                                                              |
| Sua  | . Cédula:                                                                                                    |
| *15  | 30377657087005575835563901041983045796693409958381342548094875605530310                                                                 |
| 725  | 9",                                                                                                    |
| *28  | 38029254597737738018959376117184478931645624106219185026196409769395996                                                                 |
| 910  | r,                                                                                                    |
| *23  | 07998362344043669662619848336499555542851372221635705844154746218833392                                                                 |
| 191  | 5']], "election hash": "N745BngNuJNmTrSvYNIdP455EjX51/tpgsaZxo4Yygw",                                                                   |
| eu   | ection unid : aa421000-10/4-110/-3011-3000//00/133 }                                                                                    |
| Ve   | erificar                                                                                                    |
| Can  | regando informações                                                                                                    |
| Assi | inatura da votação é N745BngNuJNmTrSvYN1dP45SEjX5i/tpgsaZxo4Yygw<br>inatura da cédula é NiinHcoStzt Ivt-covérxsVr7SL 2XWRN6ACo8s+rWn1EY |
| Assi | inatura da votação corresponde à da cédula                                                                                              |
| Con  | nteúdo da Cédula:                                                                                                    |
| Per  | gunta #1 - quai e a sua cor pretenda / : Azul<br>gunta #2 - Quais são suas frutas favoritas? : Banana, BRANCO, BRANCO                   |
| Cod  | ificação verificada                                                                                                    |
| Prov | vas verificadas                                                                                                    |
| VEF  | RIFICAÇÃO REALIZADA COM SUCESSOI                                                                                                    |

Retorne à página do sistema e envie sua cédula auditada para o servidor, pressionando o botão.

ções

Enviar à Lista de Cédulas Auditadas. O sistema emitirá o seguinte aviso:

| A cédula auditada foi enviada.                                                                                                    |
|----------------------------------------------------------------------------------------------------|
| Lembre-se, esta cédula será somente utilizada para fins de<br>auditoria e não será considerada na apuração. Pressione<br>o botão Voltar e gere uma nova assinatura da cédula para<br>garantir que seja incluída na apuração. |
| ОК                                                                                                    |

Pressione o botão OK. Então, pressione o botão Voltar e repita o processo:

- Confirme seu voto;
- Envie a cédula criptografada (veja a seção Enviando sua cédula);

Material adaptado pela Assistência Acadêmica da EEFE, a partir de tutorial elaborado pelo Centro de Tecnologia da Informação de São Carlos, disponível em <u>https://votacao.usp.br/info</u>